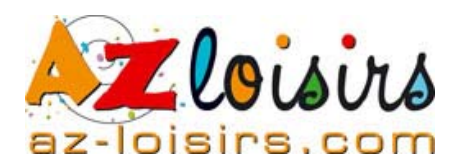

### VOTRE ANNUAIRE DES LOISIRS EN FAMILLE

### GUIDE ANNONCEUR

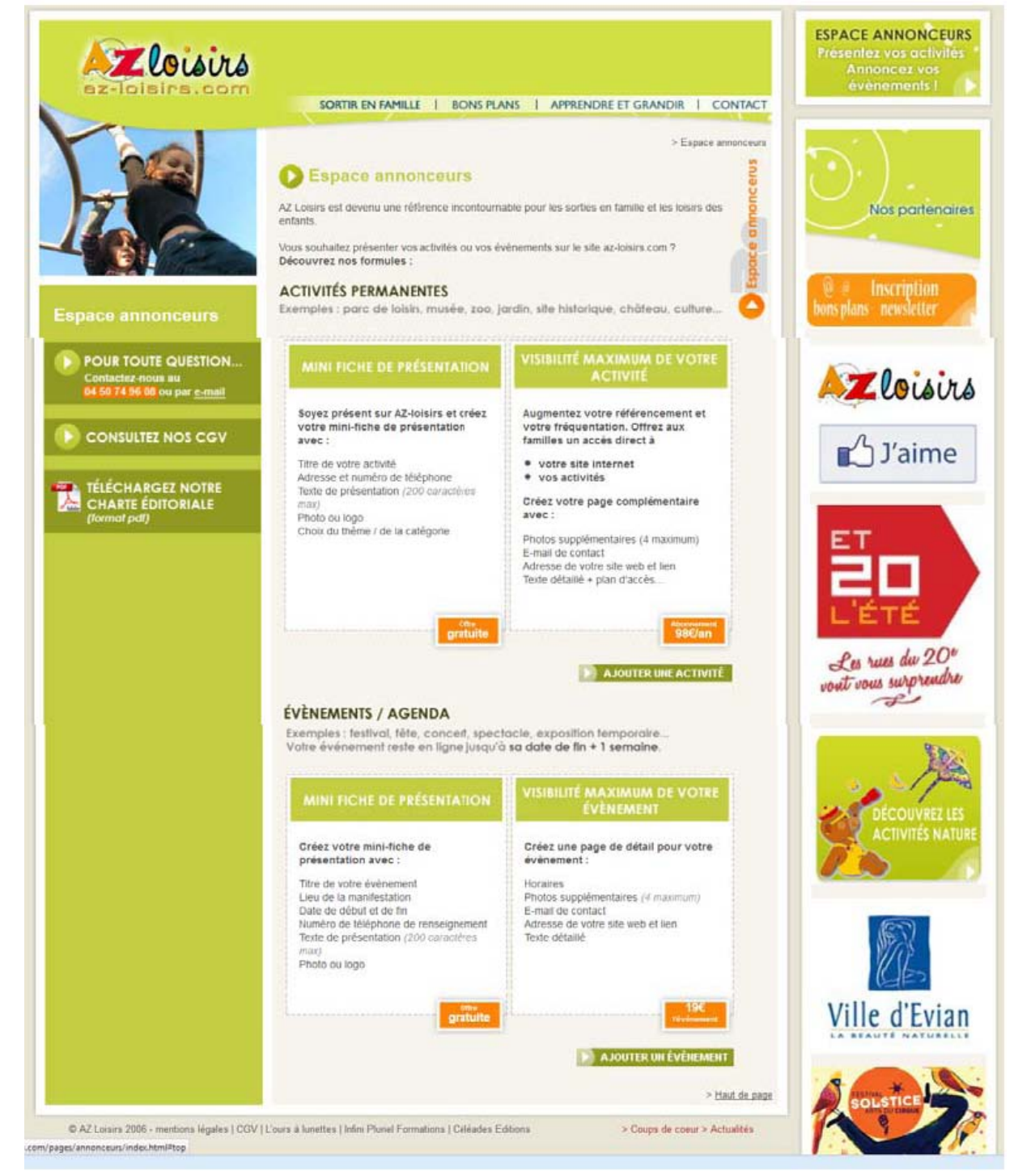

| SOMMAIRE            | PAGE |
|---------------------|------|
| Activité permanente | 2    |
| Evénement ponctuel  | 8    |

Vous éprouvez des difficultés malgré ce guide, contactez-nous

- > TEL 04 50 74 96 08
- Mail redaction@az-loisirs.com

## PROCEDURE ANNONCEUR AZ-LOISIRS

Vous trouverez ci-après un guide pour annoncer vos activités et événements sur AZ-LOISIRS

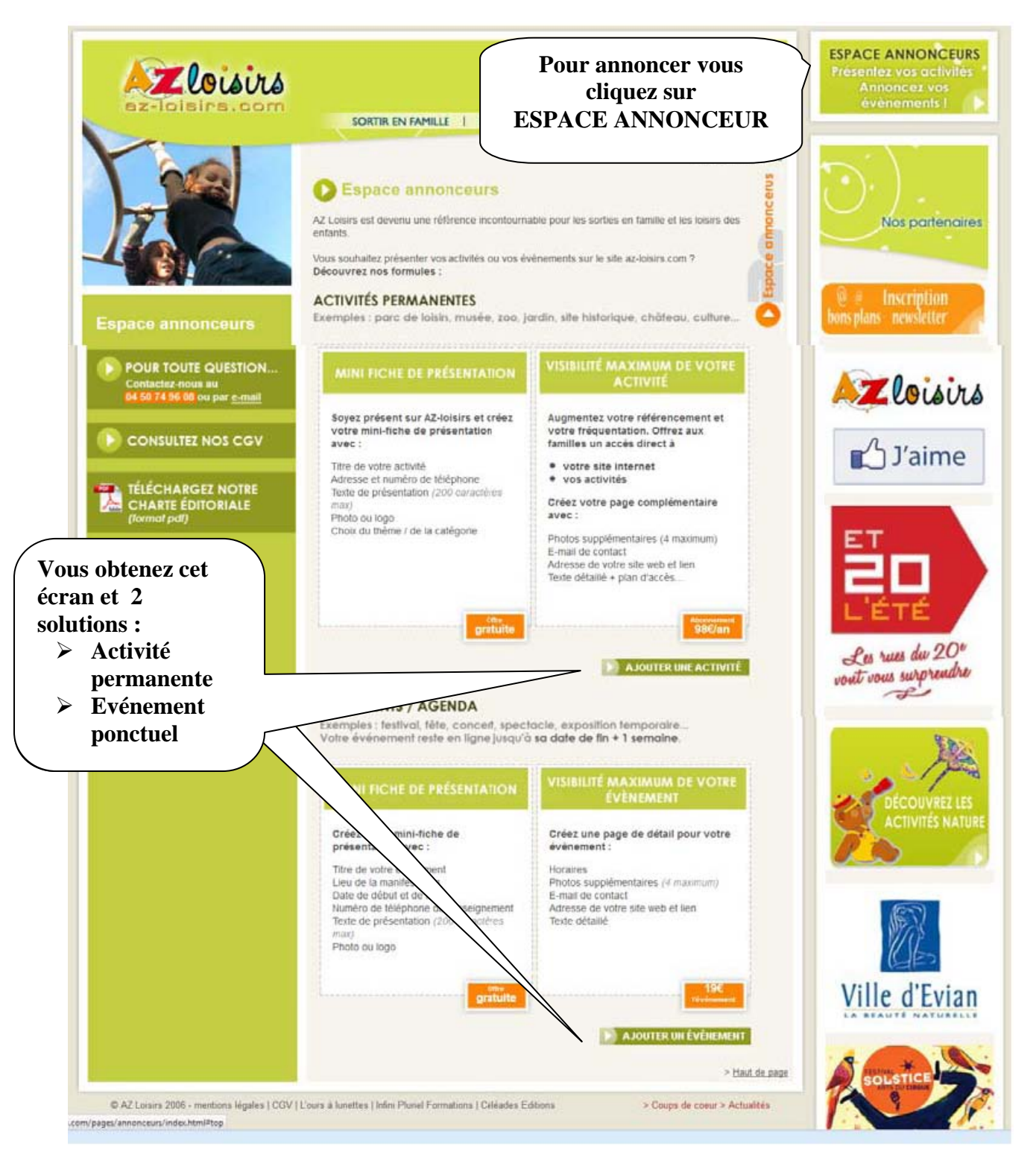

## VOUS AVEZ CHOISI D'AJOUTER UNE ACTIVITE

### Vous obtenez cette page que vous devez renseigner

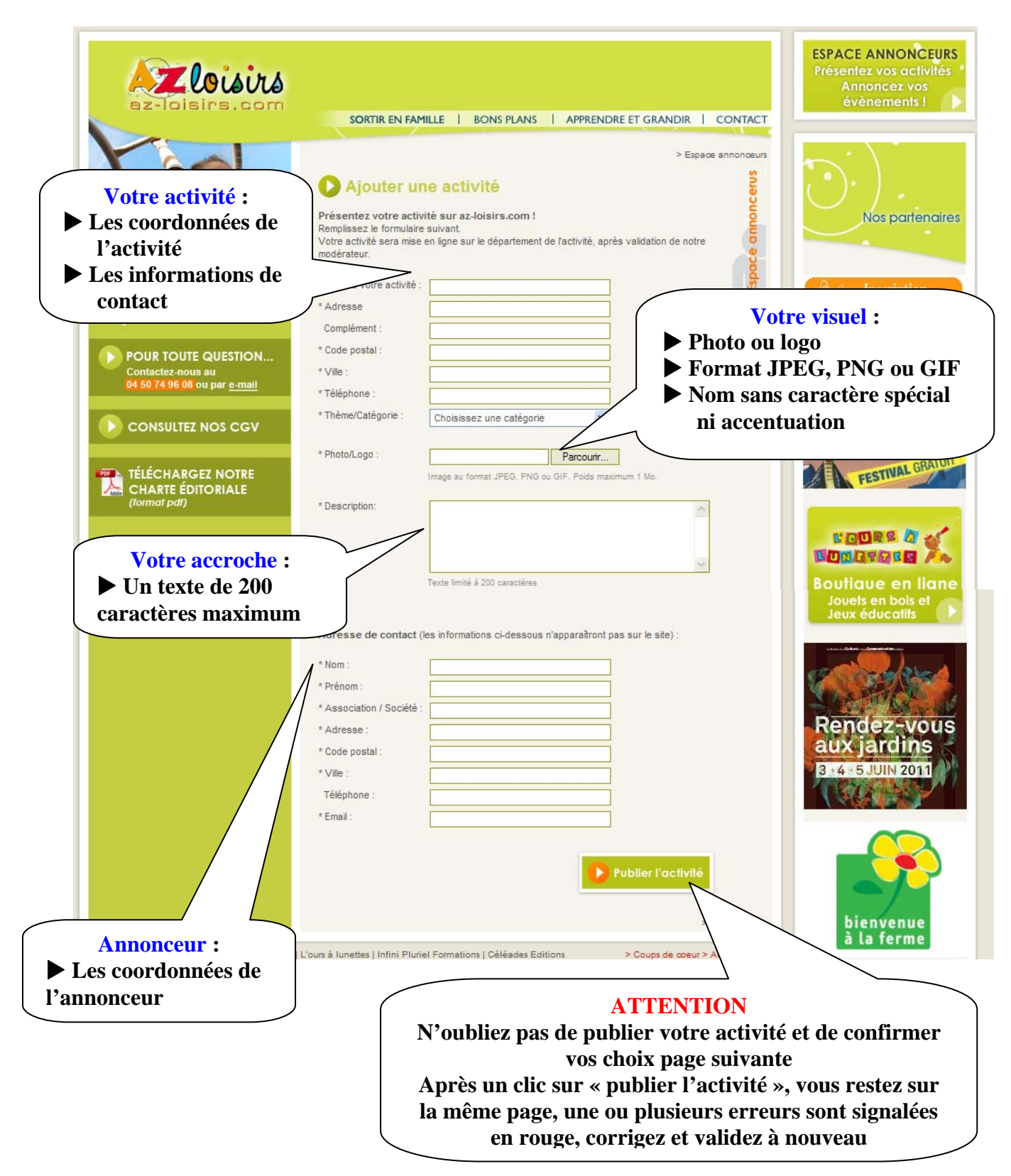

### NOTRE OFFRE

| Sur cette page<br>vous devrez |                                                | Annonce<br>gratuite | Abonnement<br>privilège |
|-------------------------------|------------------------------------------------|---------------------|-------------------------|
| valider votre choix           | Texte d'accroche de 200 caractères             | $\checkmark$        | $\checkmark$            |
| entre<br>> annonce            | Adresse postale                                | ~                   | ✓                       |
| gratuite                      | Téléphone                                      | ~                   | ✓                       |
| ou<br>> espace                | Photo ou logo en page d'accueil                | ~                   | ✓                       |
| privilège ;                   | Page descriptive complémentaire en savoir plus |                     | ✓                       |
| 1 an avec                     | Adresse mail                                   |                     | ✓                       |
| descriptif<br>détaillé et     | Adresse et lien sur votre site internet        |                     | ✓                       |
| lien sur<br>votre site        | Informations complémentaires (Plan d'accès)    |                     | ✓                       |
|                               | Photos supplémentaires (4 ma×imum)             |                     | ✓                       |

#### offre gratuite

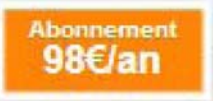

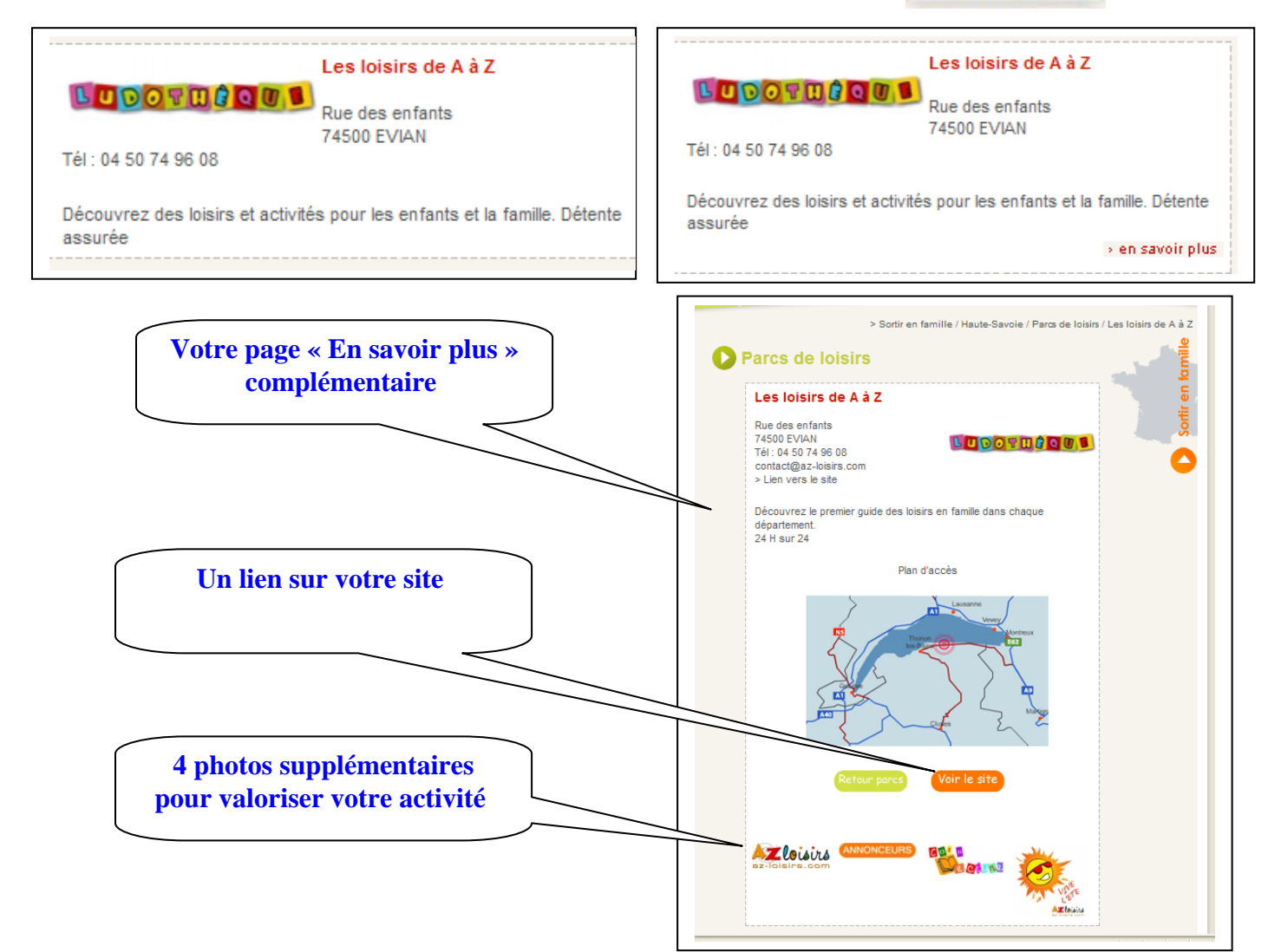

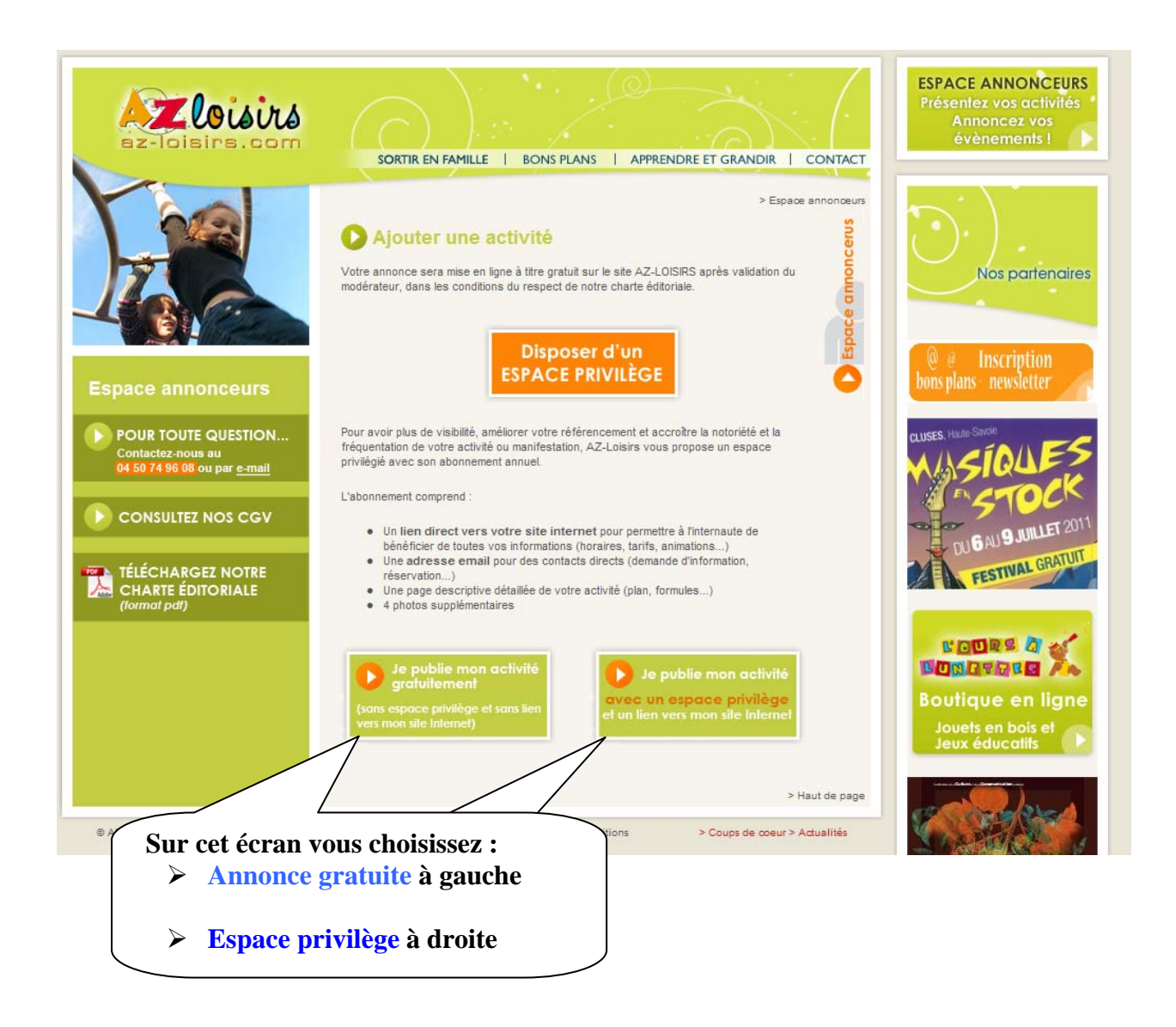

# ANNONCE GRATUITE

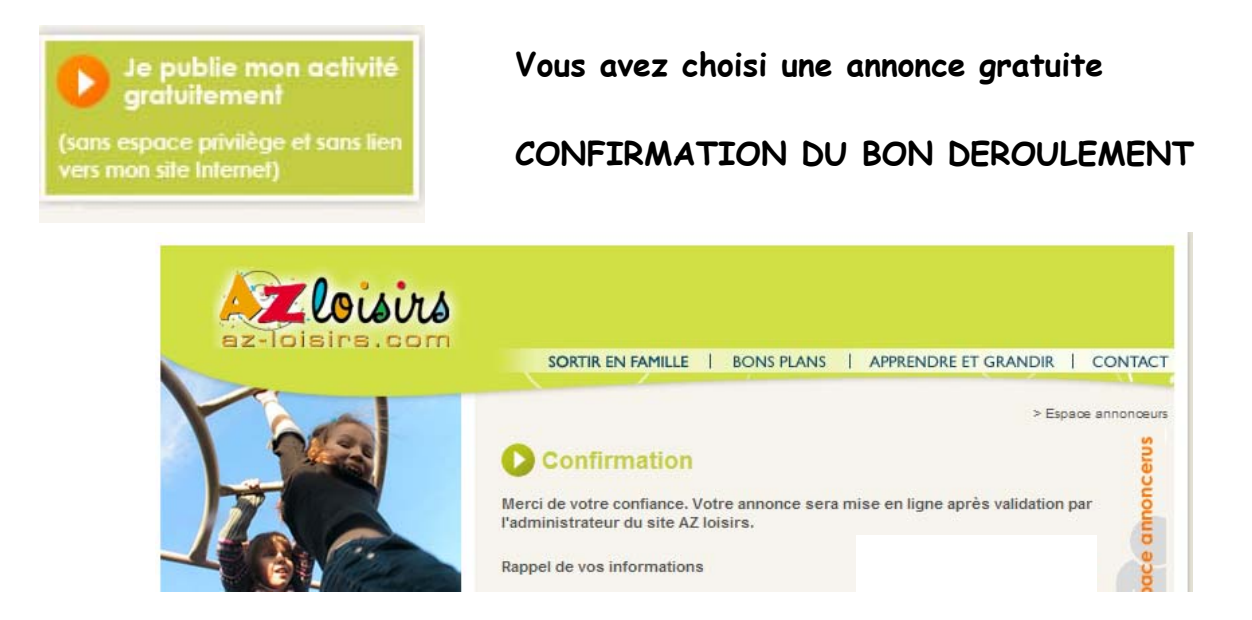

# ESPACE PRIVILEGE

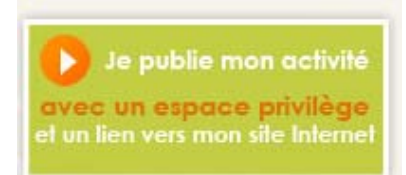

Vous avez choisi un espace privilège pour

- informer les internautes 24 H sur 24 : plan d'accès, coordonnées GPS, horaires, animations ponctuelles...
- obtenir des contacts directs grâce au lien sur votre site internet

Vous obtenez la page suivante que vous devez renseigner

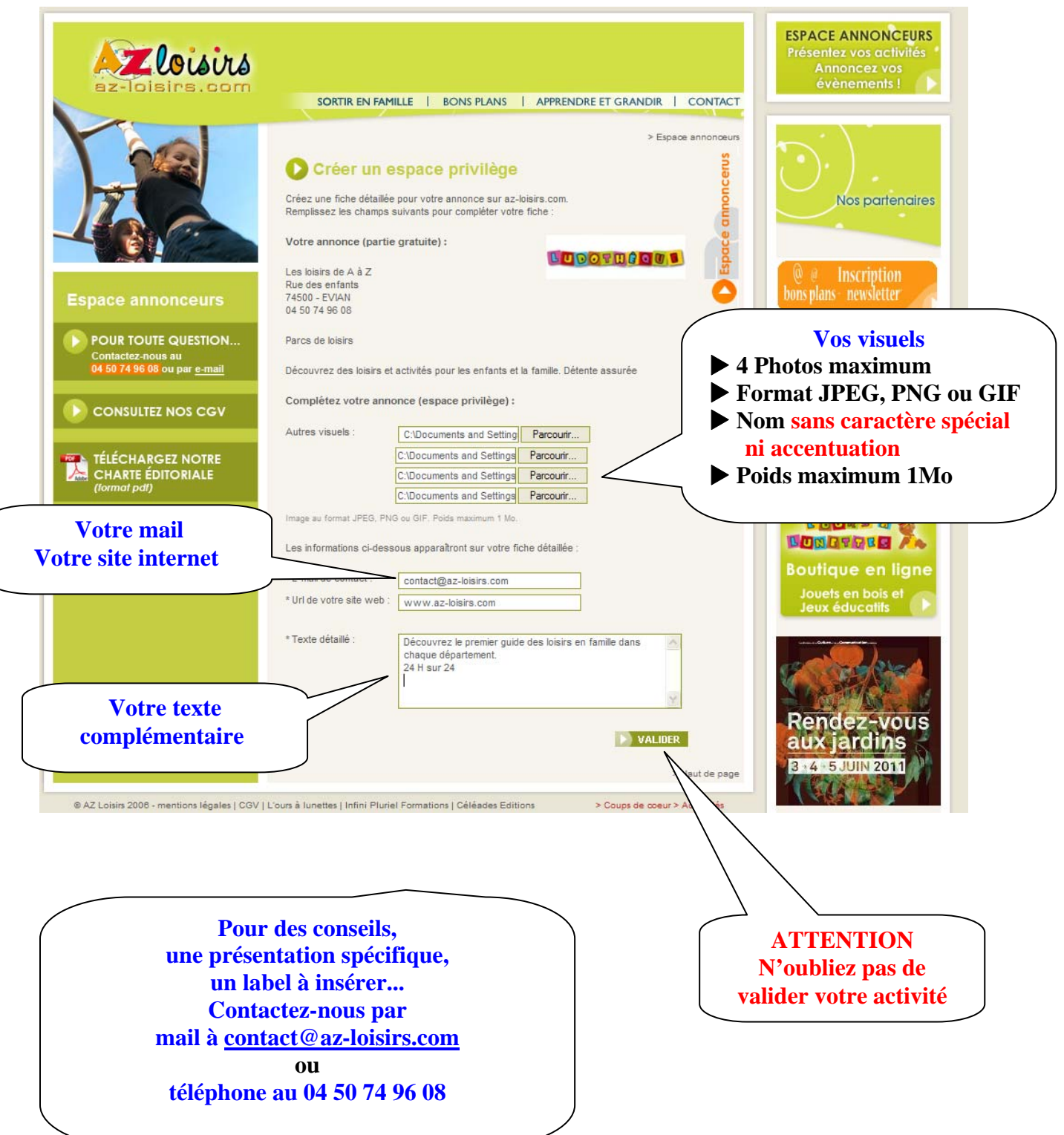

### PAIEMENT

#### Après validation de votre annonce vous obtenez la page suivante

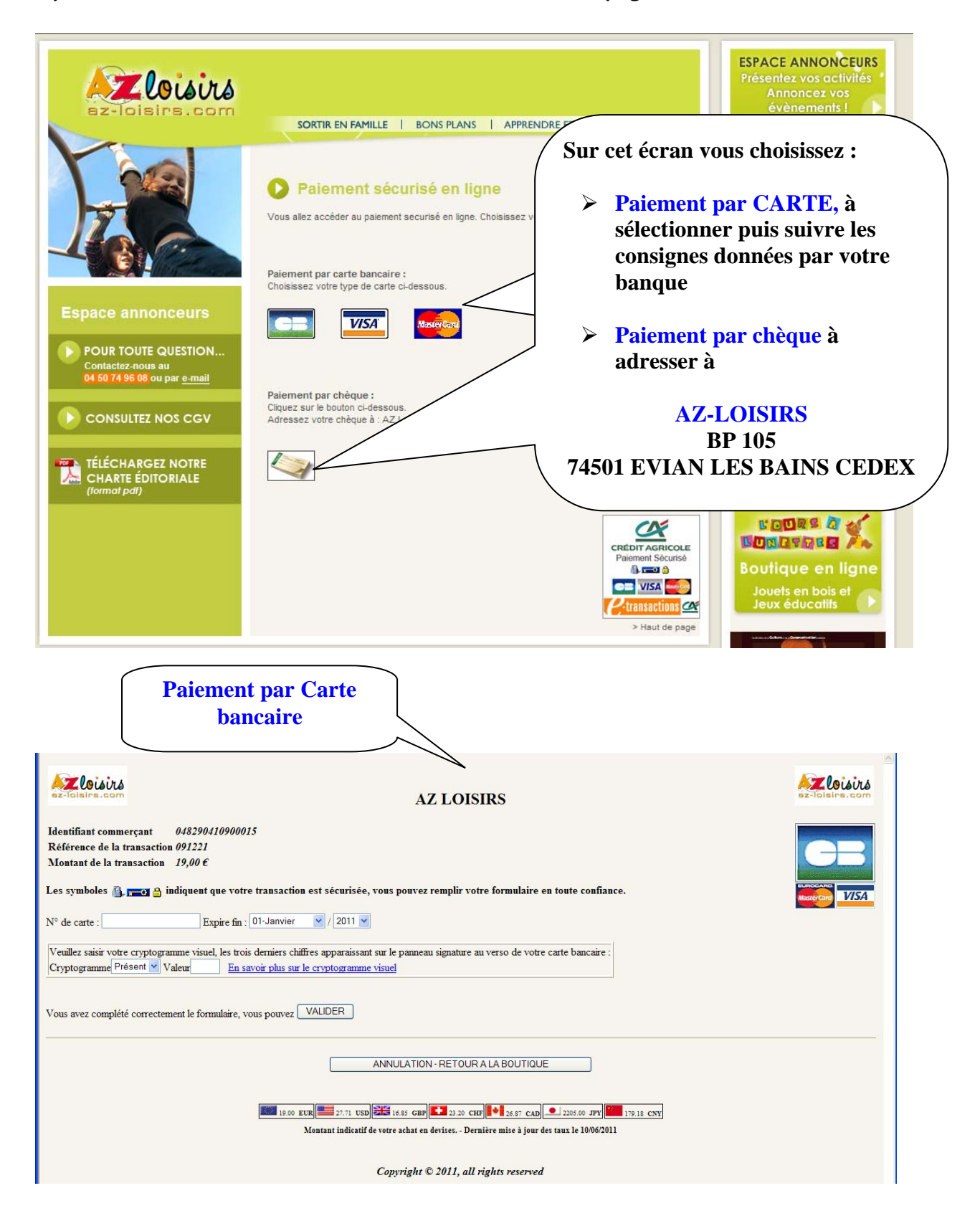

# CONFIRMATION DU BON DEROULEMENT

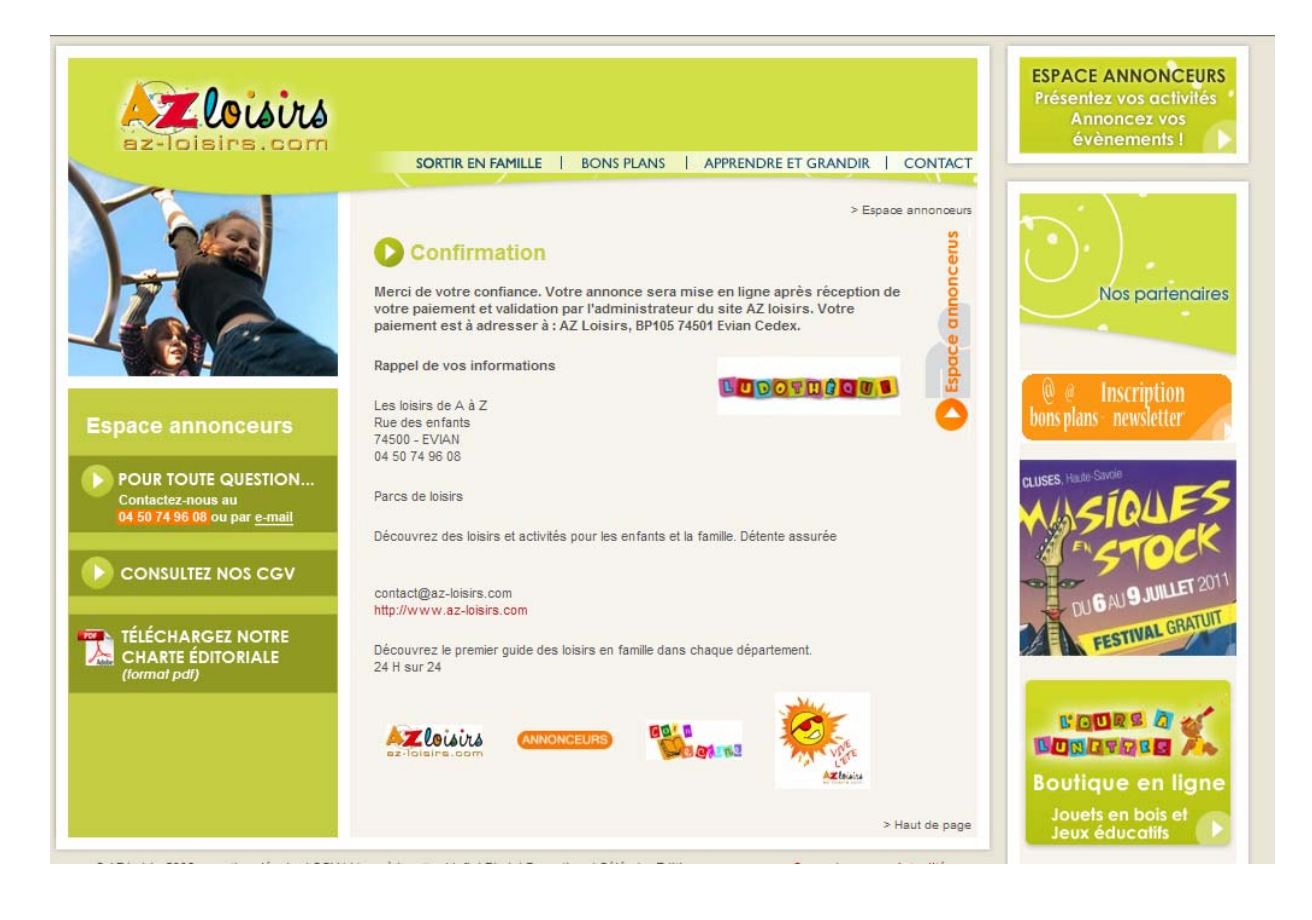

Vous obtenez cet écran de contrôle des informations qui seront présentées.

Après contrôle du respect de notre charte éditoriale, votre annonce sera mise en ligne par notre modérateur.

## VOUS AVEZ CHOISI D'AJOUTER UN EVENEMENT

#### Vous obtenez cette page que vous devez renseigner

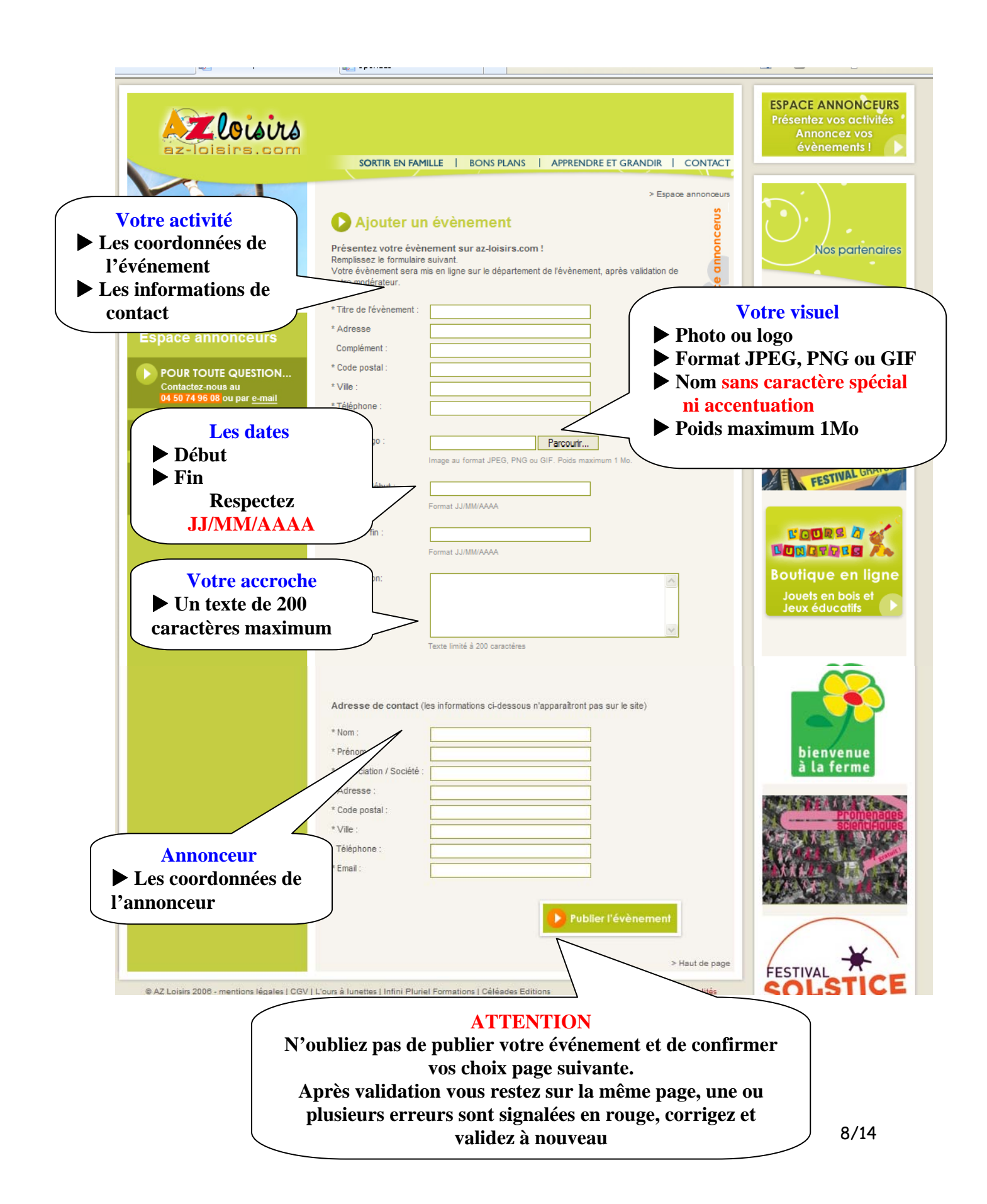

### NOTRE OFFRE

| Sur cette page<br>vous devrez                       |                                                 | Annonce<br>gratuite | Abonnement<br>privilège |
|-----------------------------------------------------|-------------------------------------------------|---------------------|-------------------------|
| valider votre choix                                 | Texte d'accroche de 200 caractères              | ~                   | $\checkmark$            |
| entre<br>> annonce<br>gratuite<br>ou<br>> espace    | Adresse postale                                 | ~                   | ✓                       |
|                                                     | Téléphone                                       | ~                   | ✓                       |
|                                                     | Photo ou logo en page d'accueil                 | ✓                   | $\checkmark$            |
| privilège ;                                         | Page descriptive complémentaire en savoir plus  |                     | 1                       |
| 1 an avec                                           | Adresse mail                                    |                     | ✓                       |
| descriptif<br>détaillé et<br>lien sur<br>votre site | Adresse du site internet et lien sur votre site |                     | ✓                       |
|                                                     | Informations complémentaires (Plan d'accès)     |                     | ✓                       |
|                                                     | Photos supplémentaires (4 maximum)              |                     | ✓                       |

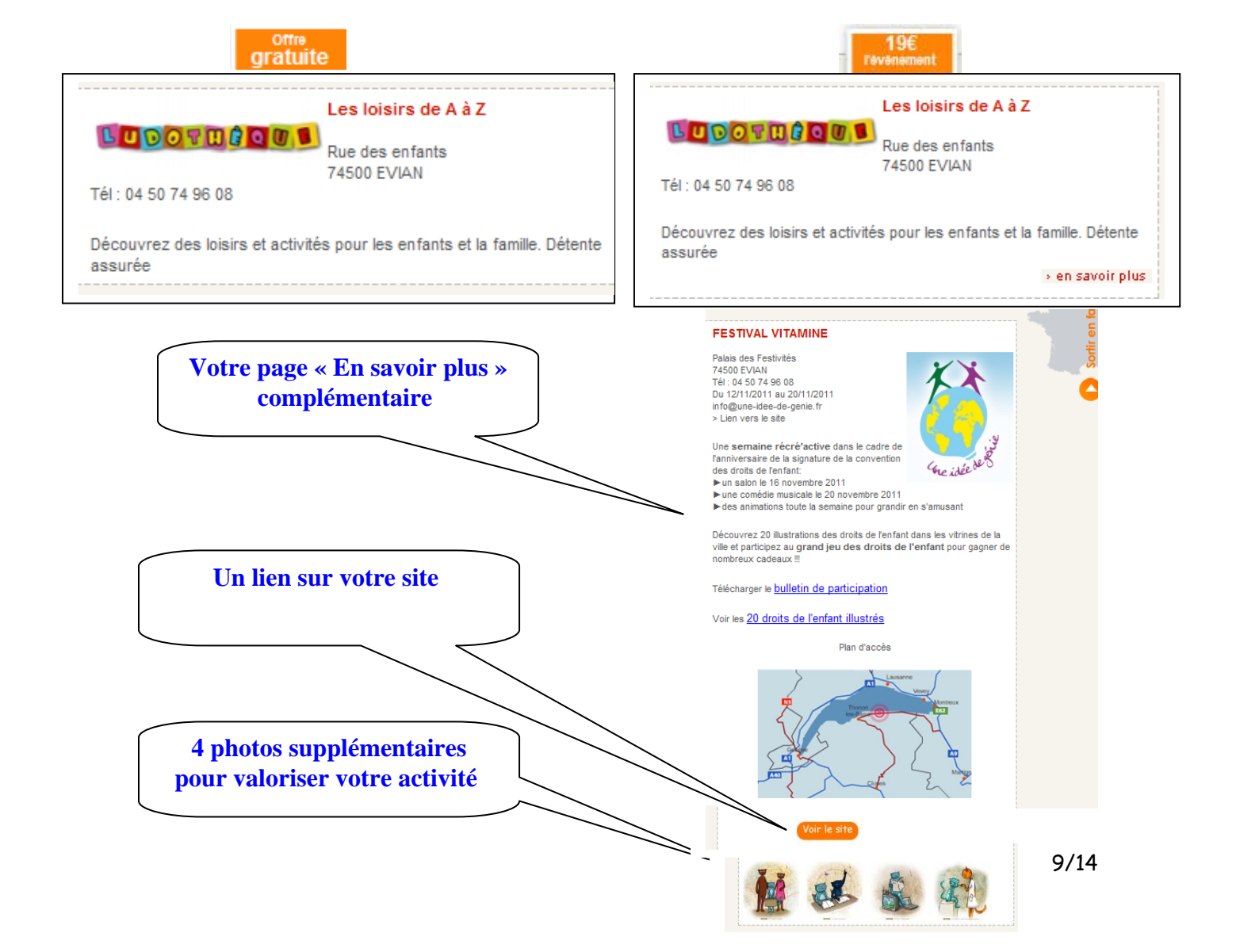

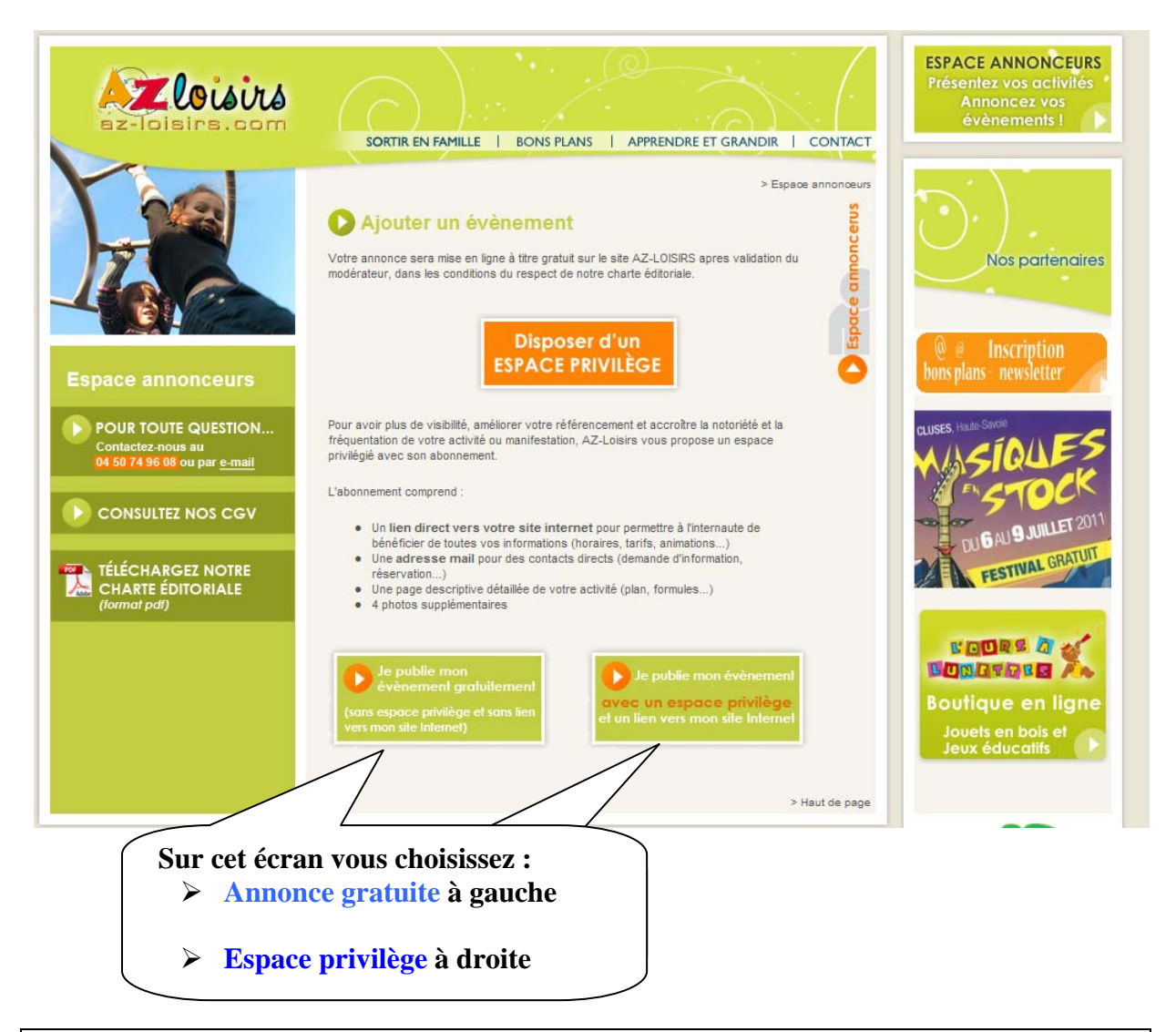

# ANNONCE GRATUITE

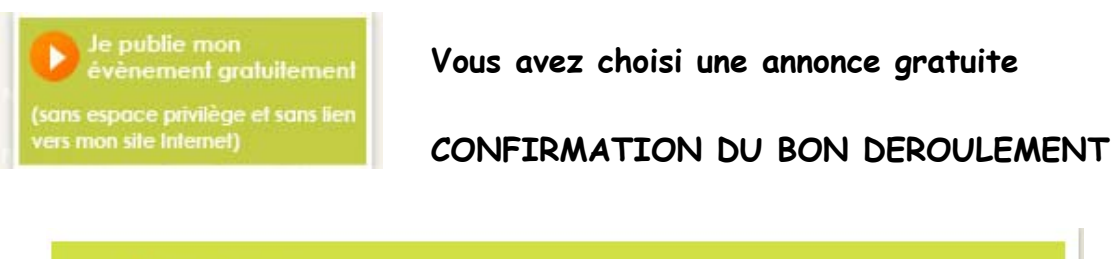

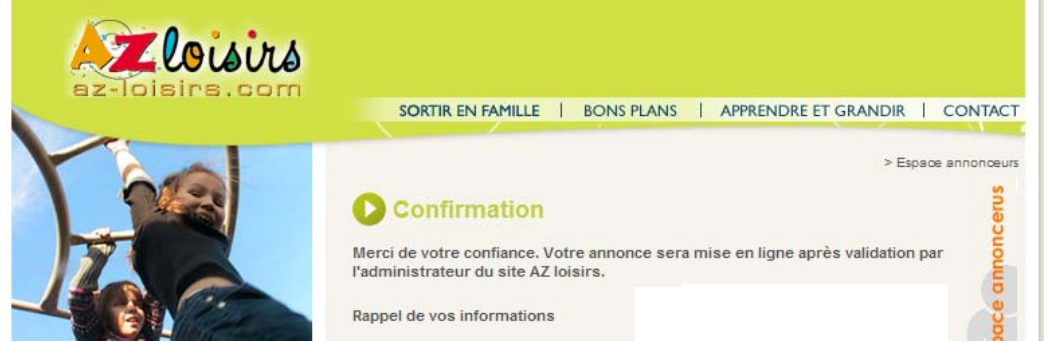

### ESPACE PRIVILEGE

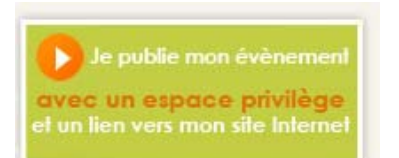

Vous avez choisi un espace privilège pour

- informer les internautes 24 H sur 24 : plan d'accès, coordonnées GPS, horaires, animations ponctuelles...
- obtenir des contacts directs grâce au lien sur votre site internet

Vous obtenez la page suivante que vous devez renseigner

| Yan                                                      |                                                                                                    | > Espace annonceurs                           |
|----------------------------------------------------------|----------------------------------------------------------------------------------------------------|-----------------------------------------------|
|                                                          | Créer un espace privilège                                                                                                    | Icent                                         |
|                                                          | Créez une fiche détaillée pour votre annonce sur az-loisirs.com.<br>Remplissez les champs suivants pour compléter votre fiche : | and                                           |
| 4000                                                     | Votre annonce (partie gratuite) :                                                                                               | **                                            |
| Espace annonceurs                                        | FESTIVAL VITAMINE<br>Palais des Festivités<br>74500 - EVIAN<br>04 50 74 96 08                                                   |                                               |
|                                                          | Evènement : du 12/11/2011 au 20/11/2011                                                                                         |                                               |
| Contactez-nous au<br>04 50 74 96 08 ou par <u>e-mail</u> | Un festrival jeunesse pour les enfants et ados du canton                                                                        | General a                                     |
|                                                          | Une semaine récré'active                                                                                                    | ► 4 Photos maximum                            |
|                                                          | Complétez votre annonce (espace privilège) :                                                                                    | Format JPEG, PNG ou GIF                       |
|                                                          | Autres visuels : Parcouri                                                                                                    | Nom sans caractère spécial<br>ni accentuation |
| (format pdf)                                             | Parcount                                                                                                    | Poids maximum 1Mo                             |
|                                                          | Parcourir.                                                                                                    |                                               |
|                                                          | Image au rormat JPEG, PNG ou GIF. Polds maximum 1 Mo.                                                                           |                                               |
| Votre mail                                               | Les monnations choessous apparations sur voire none detaillee .                                                                 |                                               |
| Votre site internet                                      | * Uri de votre site web :                                                                                                    |                                               |
|                                                          | * Texte détaillé                                                                                                    |                                               |
|                                                          |                                                                                                    |                                               |
| Votre texte                                              | re l                                                                                                    | 32                                            |
| complementar                                             |                                                                                                    |                                               |
|                                                          |                                                                                                    | N                                             |
| Pour                                                     | des conseils,                                                                                                    | > Haut de page                                |
| une présen                                               | tation spécifique,                                                                                                    |                                               |
| un lab<br>Conta                                          | el a insèrer                                                                                                    |                                               |
| mail à <u>conta</u>                                      | act@az-loisirs.com                                                                                                    | ATTENTION                                     |
| téléphone                                                | ou<br>au 04 50 74 96 08                                                                                                    | N'oubliez pas de<br>valider votre activité    |
|                                                          |                                                                                                    | 11/14                                         |

#### Après validation de votre annonce vous obtenez la page suivante

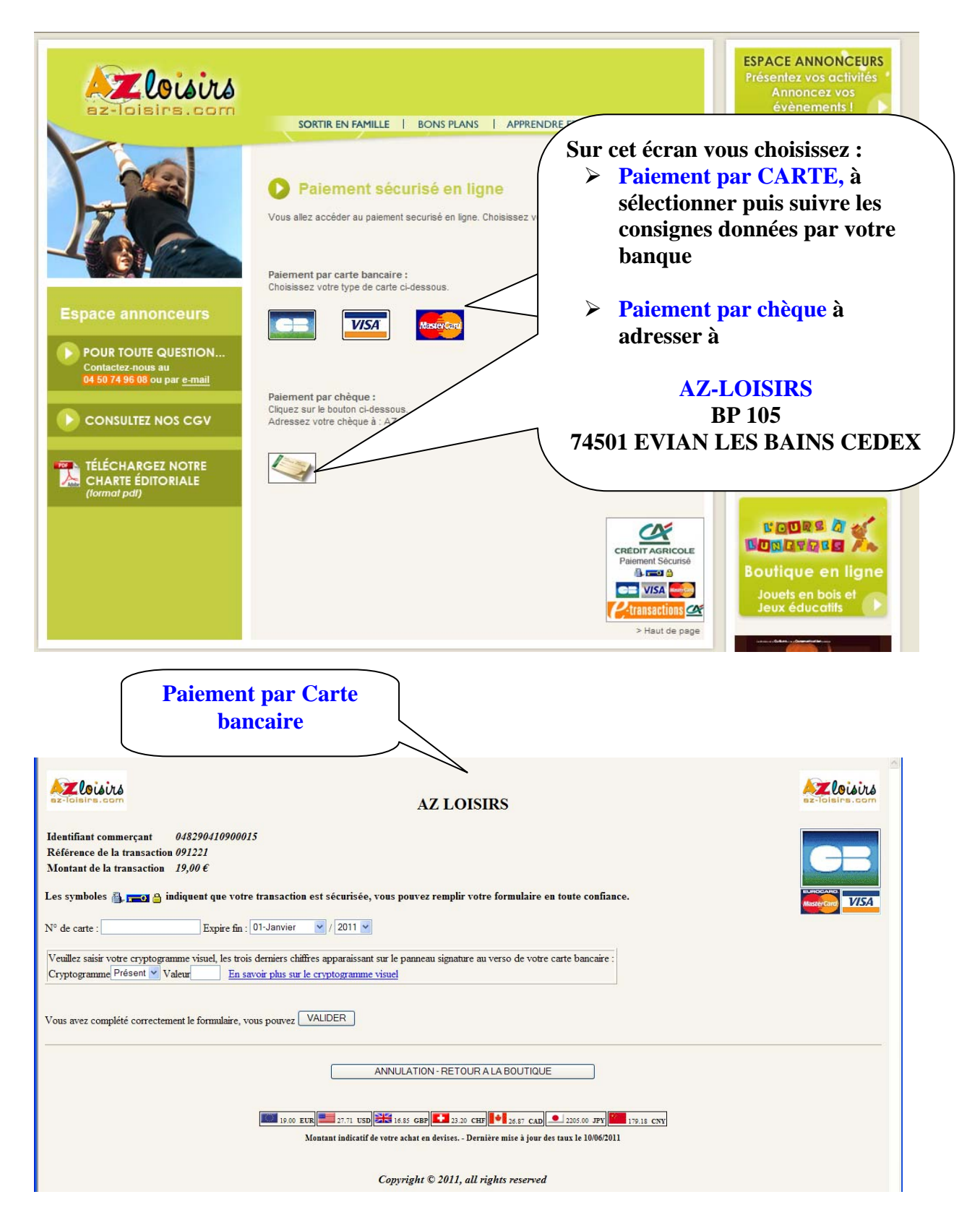

# CONFIRMATION DU BON DEROULEMENT

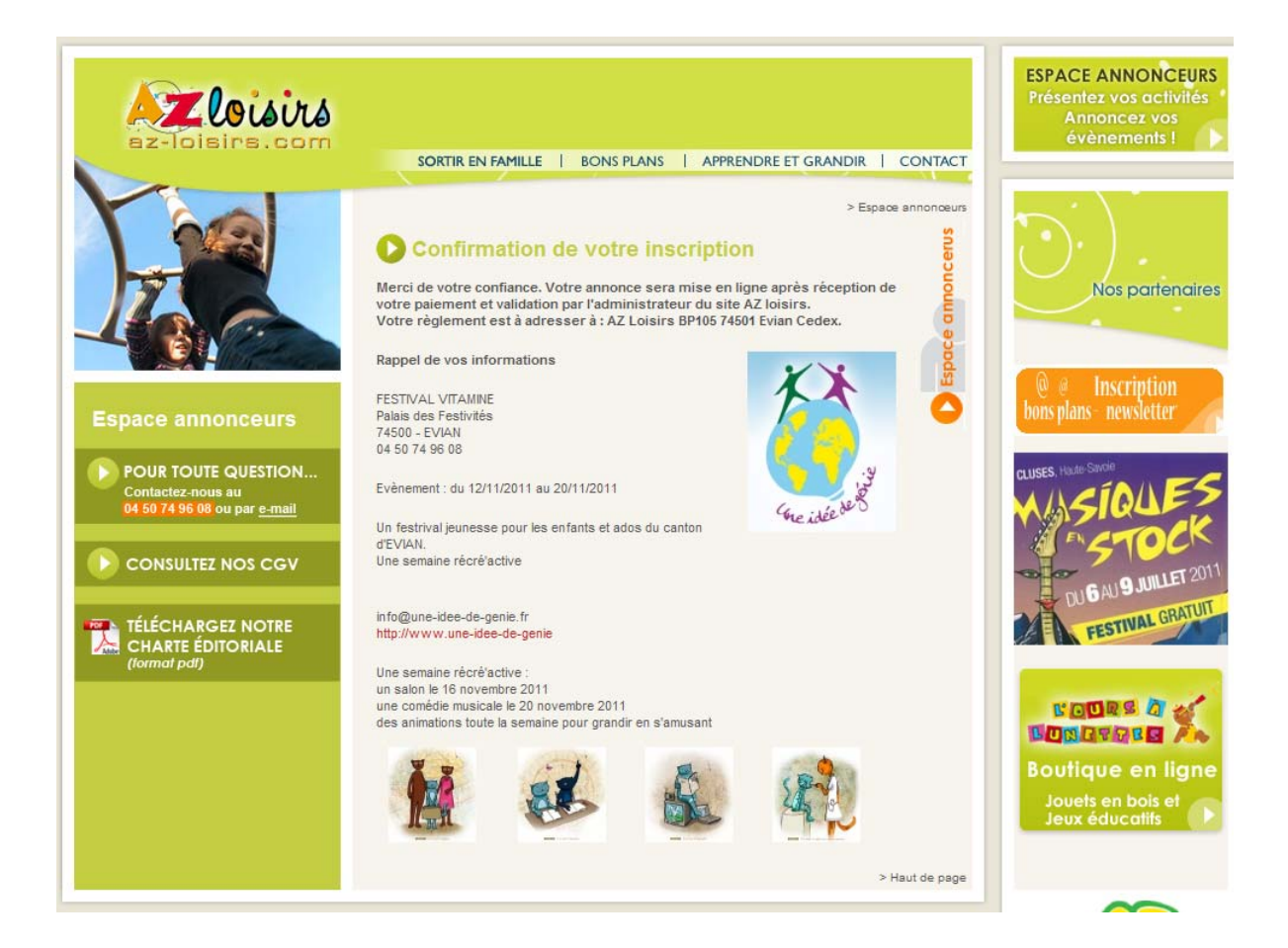

Vous obtenez cet écran de contrôle des informations qui seront présentées.

Après contrôle du respect de notre charte éditoriale, votre annonce sera mise en ligne par notre modérateur.